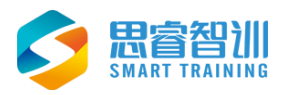

# 思睿智训跨境电商综合实训平台 教学管理系统

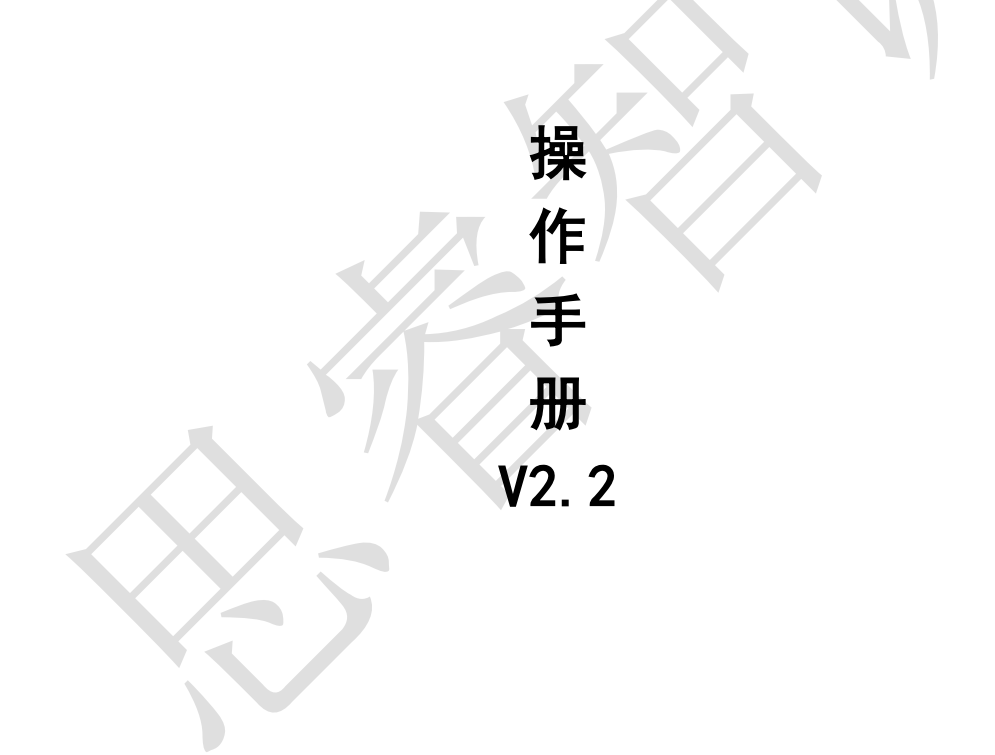

浙江思睿信息科技有限公司

2024年01月10日

## 前 言

欢迎您使用《思睿智训跨境电商综合平台教学管理系统用户操作手册》,在 本手册中我们对系统的功能及每个功能模块的操作做了详细的介绍。通过对本手 册内容的学习会让系统使用者更深入的了解系统的所有功能以及用户的具体权 限,并对此系统能够进行熟练的操作,进而降低系统操作的出错率,提供系统使 用过程中遇到问题的解决办法以及获得资源与帮助的渠道。

#### 读者对象

本手册的读者对象为使用本系统的所有人员,为不熟悉平台的用户提供了具体的功能介绍和详细的功能操作。

#### 意见反馈

感谢您使用我们的产品及用户操作手册,如果您对我们的产品或者用户操作 手册有任何意见和建议欢迎随时与我们联系(service@srzx.com)。

| 前  | 言             |                              |                                       | I        |
|----|---------------|------------------------------|---------------------------------------|----------|
| 目  | 录             |                              |                                       |          |
| 概词 | 롼             |                              |                                       | 1        |
| 1  | 申请            | 青账号                          |                                       | 1        |
|    | 1.1           | 申请〕                          | 页面                                    | 1        |
|    | 1.2           | 登录〕                          | 页面                                    | 2        |
|    | 1.3           | 修改領                          | 密码                                    | 2        |
|    | 1.4           | 跨境日                          | 电商综合实训平台首页                            | 5        |
| 2  | 用户            | 『管理                          |                                       | 6        |
|    | 2.1           | 人员行                          | 管理                                    | 6        |
|    |               | 2.1.1                        | 教师管理                                  | 6        |
|    |               | 2.1.2                        | 班级管理                                  | 8        |
|    |               | 2.1.3                        | 学生管理                                  | 9        |
| 3  | 评分            | ▶设置                          |                                       | 12       |
|    | 3.1           | 评分i                          | 及置                                    | 12       |
|    | 3.2           | 评分i                          | 及置注意事项                                | 12       |
|    | 3.3           | 评分i                          | 及置具体操作                                | 13       |
|    |               | 3.3.1                        | 绑定电商平台得分                              | 13       |
|    |               | 3.3.2                        | 绑定电商店铺得分                              | 14       |
|    |               | 3.3.3                        | 发货订单数量                                | 14       |
|    |               | 3.3.4                        | 物流沙盒订里                                | 14       |
|    |               | 3.3.5                        | 刊登产品数量                                | 14       |
|    |               | 3.3.6                        | 是否设置 SKU 映射                           | 14       |
|    |               | 3.3.7                        | 是否设置物流万条                              | 14       |
|    |               | 3.3.8                        | 是否完成采购入库                              |          |
|    |               | 3.3.9                        | 是省攻直米购建议                              |          |
|    | <b>本</b> 午 55 | 3.3.10<br>41広 <del>地</del> 家 | 刊复广诵原重                                | 14       |
| 4  | 教<br>▲ 1      | ・血控<br>亚ム「                   | 化二化主                                  | 16       |
|    | 4.1           | 「日の」                         | ☆ 5 JK 衣<br>亚ム 叱 只 圯 主                | 10       |
|    | 4.Z           | 电向-<br>计 由 -                 | 〒口燃与1k衣<br>昙セ圭                        | 10       |
|    | 4.5           | り 牛!<br>物 冻 i                | 里112 农<br>丁 畄 圯 圭                     | 10       |
|    | 4.4           | 初机                           | 小平1K农                                 | / 1      |
|    | 4.5<br>4.6    | ) 叫                          | 可豆1K农<br>逗公报志                         | / 1      |
| 5  | +.0<br>不同     | 子工1<br>1人员权1                 | マルルス                                  | 10<br>مر |
| 5  | 5.1           | あにある                         |                                       | 20<br>مر |
|    | 5.2           | 班 姻名                         | ····································· | 20<br>20 |
|    | 5.4           | シエッス                         |                                       | 20       |

目 录

## 概述

跨境电商综合实训平台智能运营平台稳定安全,操作简单方便。集管理、 物流沙盒、ERP 沙盒以及平台沙盒于一体,支持多平台、多账户管理,全面解 决实训管理全流程。

## 1 申请账号

#### 1.1 申请页面

登录思睿智训官网 www.srzx.com (建议使用 Google Chrome 浏览器),点 击在线实训,选择跨境电商综合实训平台,点击上方申请试用,教师试用账号 申请页面如图 1.1.1 所示,其中标注 "\*"均为必填项,"电子邮件"为接收申 请的测试账号的收件箱。该系统管理员审核账号通过之后会将账号发送至申请 人邮箱,填完信息点击"提交申请"即可。

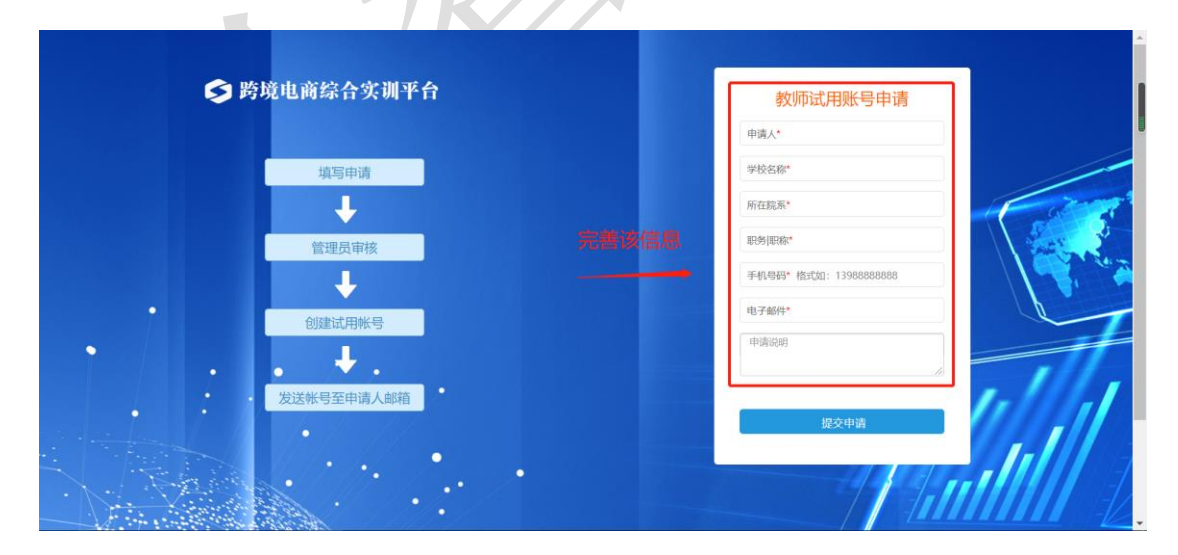

图 1.1.1 教师试用账号申请页面

## 1.2 登录页面

跨境电商教学管理系统登录功能用于验证用户身份,以保证系统数据安全, 可分别使用管理员、教师等账号进行登录,登录页面如图 1.2.1。

| ▶ 時現电間综合关则平台               |                                                         |   |
|----------------------------|---------------------------------------------------------|---|
| ♥<br>時覚电商教学管理系统<br>******* | 用户登录<br>A<br>一<br>合<br>・・・・・・・・・・・・・・・・・・・・・・・・・・・・・・・・ |   |
|                            |                                                         | ł |

图 1.2.1 跨境电商教学管理系统登录页面

**用户名/邮箱地址:**用户名为系统管理员在系统中根据不同角色所创建的用户信息,必须给该用户分配权限以及授权,否则无法登录系统。

**密码**:用户新增完成后,系统管理员会将密码分配给相应教师,教师登录后即可进入系统。

#### 1.3 修改密码

若用户在登录时,忘记了密码,可通过邮箱来找回密码,找回密码的前提是 该账号有设置邮箱。

#### 1.邮箱设置

第一步:在跨境电商教学管理平台首页(如图 1.3.1 所示)点击右上角【账 号设置】。

| 川平台       | 首页         | 用户管理                      | 教学监控      | 系统设置 |       | ● 消息 0          | 1- | ➡退出系统 |  |
|-----------|------------|---------------------------|-----------|------|-------|-----------------|----|-------|--|
| > 您的位置: 月 | 用户管理 / ,   | 人员管理 / 教师                 | 管理        |      |       | 欢迎您:管理员<br>帐号设置 |    |       |  |
| 教师管理      |            |                           |           |      |       | <br>修改密码        |    |       |  |
| 搜索类       | 型教         | <b>雨姓名<sub>人</sub>学校名</b> | 称创建时间     |      |       |                 |    |       |  |
| 搜索内       | <b>容</b> 诸 | 输入搜索内容                    |           |      | 搜索(S) |                 |    |       |  |
| 搜索内       | 一 M        | 输入搜索内容                    | STREETING |      | 搜索(S) |                 |    |       |  |

图 1.3.1 用户账号设置

| 帐号设置 |        |      |       | × |
|------|--------|------|-------|---|
| 登陆名  | admin  |      |       |   |
| 用户名  |        | 用户编号 | U0001 |   |
| 电子邮件 | 完善电子邮件 | 手机号码 |       |   |
| 电话号码 |        |      |       |   |
| 备注   |        |      |       |   |
|      |        |      |       |   |
|      |        |      |       |   |
|      |        |      |       | 4 |
|      | 保存 关闭  |      |       |   |

第二步:添加该账号的邮箱信息,点击【保存】即可,如图 1.3.2。

图 1.3.2 完善电子邮件信息

#### 2.找回密码

第一步:在系统登录界面(如图 1.3.3 所示),点击【忘记密码】按钮。

| 😏 跨境电商综合实训平台 |                   |  |
|--------------|-------------------|--|
|              |                   |  |
| ····         | 用户登录              |  |
|              | 8                 |  |
|              | 合 密码              |  |
| 管填电子商务综合实现平台 | ☑记住我 <u>忘记密码?</u> |  |
|              | 汞登                |  |
|              |                   |  |
|              |                   |  |
|              |                   |  |

图 1.3.3 系统登录页面找回密码

第二步: 输入需要找回密码的账号用户名和邮箱(如图1.3.4),提交申请。

| 🄰 跨境电商综合 | 合实认 | 平台   密码重置申请 |      |                          |
|----------|-----|-------------|------|--------------------------|
| 用        | 户名* | 用户名         |      | 捕尸生神社同家和的肥皂和邮箱           |
|          | 邮箱* | 邮箱          |      | <b>共与而安</b> 找回查吗的版 57回取相 |
| 请输入验     | 金证码 | 请输入验证码      | 5061 |                          |
|          |     | 提交申请        |      |                          |
|          |     |             |      |                          |

图 1.3.4 密码重置申请

第三步:提交重置密码申请后,系统提示"已发送验证邮件"(如图 1.3.5 所示);您填写的邮箱将收到密码重置邮件(如图 1.3.6),点击邮件中的重置链接,完成密码重置。

| ✔ 已发送验证邮件                                                        |                                                         |
|------------------------------------------------------------------|---------------------------------------------------------|
| 帐号验证邮件已经发送致您的                                                    | 邮箱,请您在24小时之内点击邮件中的链,进行密码重置                              |
| 超过五分种还没有收到邮件?<br>请先检查是否在垃圾邮件中<br>如果还未收到,请重新发送邮<br>重新发送,还未收到邮件,请- | 登录该邮箱,完成密码重置<br>#<br>与系统管理员联系,进行人工处理                    |
|                                                                  | 图 1.3.5 密码重置申请发送成功                                      |
| <b>跨境电商教学管理系统驱性中***</b><br>发件人: [3]<br>时间<br>收件人:                |                                                         |
| 这不是腾讯公司的官方邮件⑦。请勿轻信密保、汇款、中                                        | ·奖信息,勿轻易拨打陌生电话。 🧾 举报垃圾邮件                                |
| 亲爱的用F · 您好!<br>您收到这封这封电子邮件是因为您 (也可能是男<br>管理员。                    | ŧ人冒充您的名义) 申请了一个新的密码。假如这不是您本人所申请,请不用理会这封电子邮件,但是如果您持续收到这类 |
| 要使用新的密码,请使用以下链接启用密码。                                             |                                                         |
| 点击该链                                                             | 接,完成密码重置                                                |
| (如果无法点击该URL链接地址,请将它复制并                                           | 粘帖到浏览器的地址输入框,然后单击回车即可。该链接使用后将立即失效。)                     |
| 注意:请您在收到邮件2018年01月10日 09点                                        | 57分前使用,否则该链接将会失效。                                       |

图 1.3.6 收到密码重置邮件及链接

第四步:根据链接跳转页面(如图 1.3.7 所示),为该账号设置新的密码, 设置完成即可重新登录系统。

| 登录名*   |               |      |
|--------|---------------|------|
| 新密码*   |               |      |
| 确认密码*  | 设置新密码         |      |
| 请输入验证码 | 6706          | 6706 |
|        | 设置新密码         |      |
|        | 图 1.3.7 设置新密码 |      |

## 1.4 跨境电商综合实训平台首页

在跨境电商综合实训平台首页(如图 1.4.1)可以查看跨境电商 ERP 沙盒、 物流沙盒系统、跨境电商平台沙盒等登录页面。

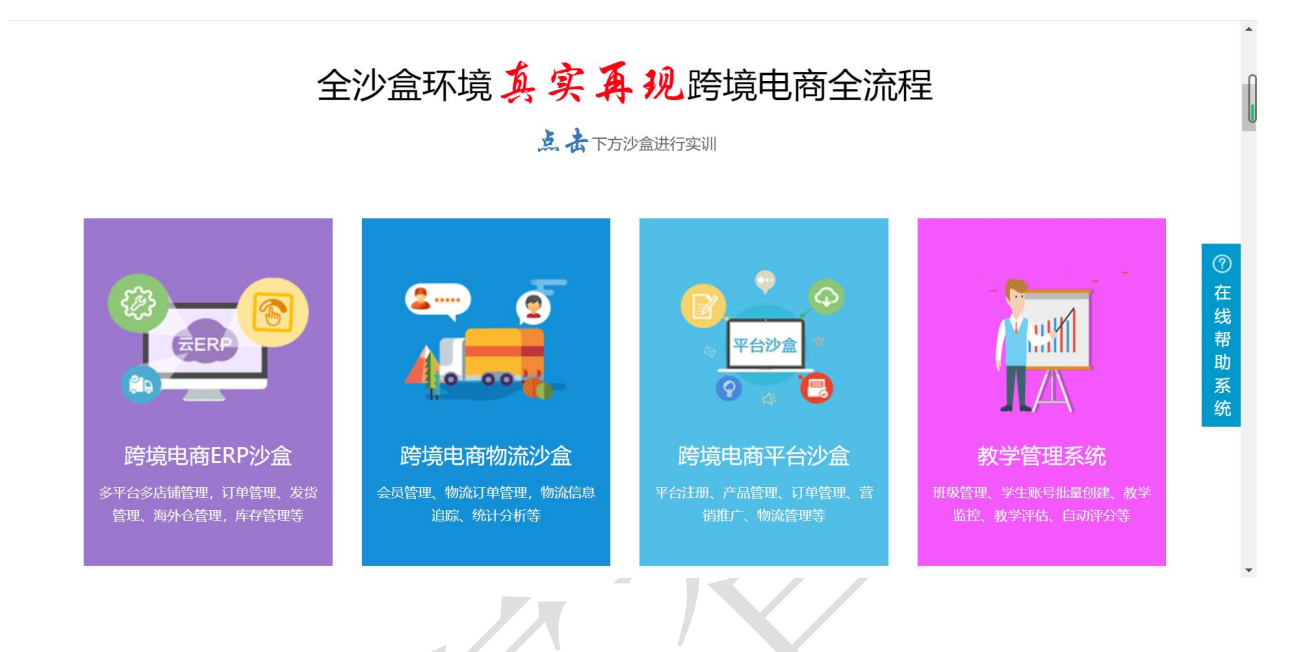

图 1.4.1 跨境电商综合实训平台首页

## 2 用户管理

## 2.1 人员管理

#### 2.1.1 教师管理

以下为在"用户管理>教师管理"页面添加教师的操作:

第一步:点击【新增教师】按钮,如图 2.1.1。

| 💋 跨境电商综合实词 | 圳平 | 台       | 首页         | 用户         | 管理      | 教学监控 |          |       |
|------------|----|---------|------------|------------|---------|------|----------|-------|
| ₩ 人员管理     | >  | 您的位置: 用 | 戸管理 / ノ    | 人员管理       | 里 / 教师管 | 理    |          |       |
| ● 教师管理     |    | 教师管理    |            |            |         |      |          |       |
| ● 班级管理     |    | 搜索类型    | 副教         | 师姓名        | 学校名称    | 创建时间 |          |       |
|            |    | 搜索内容    | <b>答</b>   | 輸入搜        | 索内容     |      |          | 搜索(S) |
|            |    | +新增教师   | ī 🗙 删除     | : <b>Ş</b> | 出Excel  |      |          |       |
|            | <  |         | 教师姓名       |            | 联系电     | 话    | 学校名称     | 쑡     |
|            |    |         | test_123_t | 1          |         |      | test_123 | test_ |
|            |    |         | 1 70 124   | 1 1- 11    |         |      |          |       |

图 2.1.1 新增教师账号界面

第二步:完善教师基本信息,需要添加教师姓名以及登录账号的设置,如图

| 2  | 1 | 2  |   |
|----|---|----|---|
| Ζ. | I | .2 | 0 |

| 較時管理 ditem/Kara ×                                                                                                    |                      |             |          |              |  |  |  |  |  |
|----------------------------------------------------------------------------------------------------|----------------------|-------------|----------|--------------|--|--|--|--|--|
| 76:1.每个教师只能创建一个ERP/论盘账号和一个物质论盒账号:<br>2. 沙猫账号不能包含特殊字符。可以为字母、数字版下规组的组合,并且以字母开头!<br>3. 创建ERP/达编账号时能高沙插账号时会看一定时间的班品!<br>4. 已授权账号款: |                      |             |          |              |  |  |  |  |  |
| ▼基本信息                                                                                                    |                      |             |          |              |  |  |  |  |  |
| 学校 <sup>*</sup>                                                                                                    | test_school          |             | •        |              |  |  |  |  |  |
| 教师姓名*                                                                                                    |                      | 联系电话        |          |              |  |  |  |  |  |
| 教师简介                                                                                                    |                      |             |          |              |  |  |  |  |  |
| 登陆名*                                                                                                    |                      | <b>歲</b> 码* | ¢        |              |  |  |  |  |  |
| ▼沙盒账号                                                                                                    |                      |             |          |              |  |  |  |  |  |
| PS: ERP沙盒和物流沙盒为独立系统                                                                                                    | ,请分别新增ERP沙盒账号和物流沙盒账号 |             |          | + 新戰沙盧縣号     |  |  |  |  |  |
| 账户名                                                                                                    | <b>波</b> 码 沙台        | 派号类型 授权状    | 态 授权到期时间 | 操作           |  |  |  |  |  |
|                                                                                                    |                      |             |          |              |  |  |  |  |  |
| 管理班级                                                                                                    |                      |             |          |              |  |  |  |  |  |
|                                                                                                    |                      |             |          | + 10.1239102 |  |  |  |  |  |

图 2.1.2 教师账号信息填写界面

第三步:新增沙盒账号,在为教师设置沙盒账号时,账号名默认为教师的登录名,同时也支持修改,账号的授权到期时间与该学校的授权到期时间保持一致;同时,也支持给教师设置对应的沙盒账号,沙盒账号添加成功后,管理员可将沙 盒账号分配给教师进行登陆,如图 2.1.3。此处的 ERP 沙盒和物流沙盒为独立系统,因此 ERP 沙盒和物流沙盒都要创建账号。

| ▼沙盒账号 |     |       |        |   |      |   |                     |      |     |
|-------|-----|-------|--------|---|------|---|---------------------|------|-----|
|       | 注意: | 两个沙盒都 | 必须创建   |   |      |   |                     | +新增沙 | 盒账号 |
| 账户名   | 密码  |       | 沙盒账号类型 | _ | 授权状态 |   | 授权到期时间              |      | 操作  |
| 1     | ×   |       | ERP沙盒  | v | 已授权  | T | 2100-12-31 00:00:00 |      | 删除  |
| .3    |     |       | 物流沙盒   | Ŧ | 已授权  | • | 2100-12-31 00:00:00 |      | 删除  |
|       |     |       |        |   |      |   |                     |      |     |

图 2.1.3 两个独立沙盒系统分别创建

第四步:选择班级,该学校下必须有班级,才支持给教师选择管理的班级, 最后点击"保存",如图 2.1.4 教师添加成功后,系统会自动将【教师】的权限 分配给该用户,同时在【用户管理】页面会创建一条记录,该用户的角色类型为 "教师"。

|   | 选择班级 |        |         |      |       |                   | 浙江师芬十     | ×   |                   |        |
|---|------|--------|---------|------|-------|-------------------|-----------|-----|-------------------|--------|
|   |      | 班级名    | 称       | 班级编号 |       | 学校名称              | の((エッロ)とへ | 选择  |                   |        |
|   |      |        |         |      |       |                   |           |     | 十新増               | 沙盒账号   |
|   |      | 选择班级时, | 该学校下必须有 | 班级,  | 才支持给养 | 物师选择管             | 理的班级      |     | 授权到期时间            | 操作     |
|   |      |        |         |      |       |                   |           |     | 00-12-31 00:00:00 | 删除     |
|   |      |        |         |      |       |                   |           |     | 00-12-51 00:00    | 100100 |
|   |      |        |         |      |       |                   |           |     |                   |        |
|   |      |        |         |      |       |                   |           |     | 2                 | 选择班级   |
|   |      |        |         |      |       |                   |           |     | 操作                |        |
|   |      |        |         | ** L |       |                   | - 4 + 4   |     |                   | •      |
| L | -    | _      |         |      | 保存    | EX    母贝 10<br>关闭 | 涂    共0 % | 亲致措 |                   |        |

图 2.1.4 选择班级

#### 2.1.2 班级管理

在系统里新增班级支持两种方式:(1)在"用户管理>班级管理"页面添加; (2)在"用户管理>学校管理"页面,点击【新增班级】进行添加。

此处以在"用户管理>班级管理"页面添加班级的操作为例:

第一步:点击【新增班级】按钮,如图 2.1.5。

| 🥏 跨境电商综合实制 | 川平台          | 首页        | 用户管理      | 教学监控     |       |            |
|------------|--------------|-----------|-----------|----------|-------|------------|
| ₩ 人员管理     | > 您的位置:      | 用户管理 / 人  | 、员管理 / 班级 | 管理       |       |            |
| ● 教师管理     | 班级管理         | ₽         |           |          |       |            |
| ● 班级管理     | 搜索           | 类型 班级     | 编码 🖌 学校名称 | 你 班级名称 ( | 创建时间  |            |
|            | 搜索           | 内容        | 輸入搜索内容    |          | 搜索(S) |            |
|            | <b>十</b> 新增田 | 近级 🖌 🗶 删除 | 导出Excel   |          |       |            |
|            | <            | 班级名称      | 班级编号      | 班级学生     | 主人数   | 班级教师       |
|            |              | _ 1       |           | 1        |       | test_123_t |
|            |              | -         |           |          |       |            |

图 2.1.5 新增班级界面

第二步:完善班级基本信息(如图 2.1.6 所示),添加班级名称以及班级编 码等信息。

| 北级管理 実施研設信息×     |  |
|------------------|--|
| 1 基本信息编辑 2 班级管理员 |  |
| ▼基本信息            |  |
| 学校*              |  |
| 班级络称* 完善班级的基本信息  |  |
| 班级编码             |  |
| 班级简介             |  |

图 2.1.6 新增班级信息编辑

第三步:为该班级选择班级管理员(如图 2.1.7 所示)。管理员的选择支持 根据"教师"、"账号"和"学生"类型进行选择,最后点击【保存】即可。

| 班级管理 编辑  | 詽級信息 ¥   |          |         |          |          |
|----------|----------|----------|---------|----------|----------|
| 基本信息编辑   | 2 班级管理   | 员        |         |          |          |
| ▼测试一班 管理 | 选择管理员    |          |         |          | ×        |
| 序号       | 请选择查询类型: | 教师 ▼     | 根据不同类型为 | 透班级选择管理员 | HG       |
|          |          | 教师<br>账号 |         |          | 确定 确定并关闭 |
|          |          | 学生       | 登录名     | 教师姓名     | 选择       |

图 2.1.7 选择班级管理员

#### 2.1.3 学生管理

学生管理页面,支持针对不同学校的不同学生来创建 ERP 以及物流沙盒账号。

系统支持两种方式新增学生: (1)单个新增; (2)批量导入。

#### 1. 单个新增

第一步:在"用户管理>班级管理"页面,点击"班级学生人数"对应的数字,或者点击"学生管理",如图 2.1.8 所示。

| ≶ 跨境电商综合实计 | 川平 | 台          | 首页         | 用户管理       | 教学监控       |             |          |                                     | ● 消息 0                  | ▲- ●退出系统 |      |
|------------|----|------------|------------|------------|------------|-------------|----------|-------------------------------------|-------------------------|----------|------|
| ₩ 人员管理     | >  | 您的位置       | 12: 用户管理   | / 人员管理 / 丑 | 旺级管理       |             |          |                                     |                         |          |      |
| ● 教师管理     |    | 班级         | 管理         |            |            |             |          |                                     |                         |          |      |
| ● 班级管理     |    | 揚          | 搜索类型       | 班级编码 🖌 学校  | 治称 班级名称 创建 | 时间          |          |                                     |                         |          |      |
|            |    | 报          | 現索内容       | 请输入搜索内容    | 1          | 搜索(S)       |          |                                     |                         |          |      |
|            |    |            |            |            |            |             |          |                                     |                         |          |      |
|            |    | <b>+</b> 新 | 增班级 🛛 🗙    | 删除 🛛 导出Exc | el         |             |          |                                     |                         | ×        |      |
|            | <  |            | 班级名称       | 班级编        | 号 现级学生人    | 数 班级教师      | 学校名称     | 创建人<br>创建时间                         | 授权状态<br>授权到期时间          | 操作       |      |
|            |    |            | test       |            | 0          | ]           | test_123 | test_123_admin<br>2018/3/6 17:31:55 | 已授权<br>2018/9/1 0:00:00 | 编辑 学生管理  | 取消授权 |
|            |    |            | test_123_c | :1         | 1          | test_123_t1 | test_123 | test_123_admin<br>2018/3/1 14:21:15 | 已授权<br>2018/9/1 0:00:00 | 编辑 学生管理  | 取消授权 |
|            |    |            |            |            |            |             |          |                                     |                         |          |      |

图 2.1.8 学生管理-新增学生

第二步:完善学生的基本信息(如图 2.1.9 所示),需要选择班级,并填写 学生姓名、学号和手机号。

| 😏 跨境电商综合实训 | 平   | <b>台</b> 首页 用户管理 数学                                                               | 212<br>212                                       |                               |    |      | 40 ji      | 50 <b>0</b> | 1. | €退出系统    |
|------------|-----|-----------------------------------------------------------------------------------|--------------------------------------------------|-------------------------------|----|------|------------|-------------|----|----------|
| ₩ 人员管理     | > : | 您的位置: 用户管理 / 人员管理 / 班                                                             | 反管理                                              |                               |    |      |            |             |    |          |
| ◎ 教师管理     |     | 班级管理 班级学生管理 🗙                                                                     | 新増学生 🗙                                           |                               |    |      |            |             |    |          |
| ● 研録管理     |     | PS: 1、每个学生只能创建一个ERP<br>2、沙箱账号不能包含特殊字符,可<br>3、创建ERP沙箱账号和物质沙箱账<br>4、已授权账号数:500 授权最大 | 沙盒账号和一个物流<br>以为字母、数字或下<br>号时会有一定时间的预<br>账号数:1000 | 少盒账号!<br>划线的组合,并且以字母开。<br>近迟! | ¥! |      |            |             |    |          |
|            |     | ▼基本信息                                                                             |                                                  |                               |    |      |            |             |    |          |
|            | <   | 学校*                                                                               | test_school                                      | ~                             | B  | £级*  | test_class |             | ~  |          |
|            |     | 学生姓名*                                                                             |                                                  |                               | 学生 | ŧ号*  |            |             |    |          |
|            |     | 手机号 <mark>*</mark>                                                                |                                                  |                               |    |      |            |             |    |          |
|            |     | PS: ERP沙禽和物流沙禽为独立3                                                                | 系统、请分别新增ERP                                      | 沙倉账号和物流沙倉账号                   |    |      |            |             |    | + 新增沙盒账号 |
|            |     |                                                                                   |                                                  |                               |    |      |            |             |    |          |
|            |     | 账户名                                                                               | 密码                                               | 沙盒账号类型                        |    | 授权状态 |            | 授权到期的       | 间间 | 操作       |

图 2.1.9 填写学生信息

第三步:为学生新增沙盒账号,ERP 沙盒和物流沙盒为独立系统,请分别新 增 ERP 沙盒账号和物流沙盒账号(如图 2.1.10 所示),沙盒账号添加成功后, 管理员可将沙盒账号分配给学生进行登陆。

注: ERP 沙盒和物流沙盒为独立系统, 所以 ERP 沙盒和物流沙盒都要创建。

| PS: 1、每个学生只能创建一个ERP沙盒<br>2、沙箱账号不能包含特殊字符,可以为<br>3、创建ERP沙箱账号和物流沙箱账号时;<br>4、已授权账号数: 授权最大账号 | 账号和一个物流边盒账号!<br>字母、数字或下划线的组合,并且以字母开头!<br>会有一定时间的延迟!<br>数: |     |              |        |        |          |
|-----------------------------------------------------------------------------------------|-----------------------------------------------------------|-----|--------------|--------|--------|----------|
| ▼基本信息                                                                                   |                                                           |     |              |        |        |          |
| <b>学校*</b>                                                                              | test school                                               | *   | 班级*          | test 1 | Ŧ      |          |
| 深生姓名*                                                                                   | -                                                         |     | 学生号*         | _      |        |          |
|                                                                                         |                                                           |     |              |        |        |          |
|                                                                                         |                                                           |     |              |        |        |          |
| PS: ERP沙盒和物流沙盒为独立系统,                                                                    | 请分别新增ERP沙盒账号和物流沙盒账号                                       | _   |              |        |        | + 新港沙全联号 |
| 账户名                                                                                     | 废码                                                        |     | 沙盒账号类型       | 授权状态   | 授权到期时间 | 操作       |
|                                                                                         |                                                           | ERP | ⑦ <b>金 •</b> | 已授权    | •      | 册师中      |
|                                                                                         |                                                           | 物流  | 沙盒 🔻         | 已授权    | •      | ###*     |
|                                                                                         |                                                           |     |              | J      |        |          |
|                                                                                         |                                                           |     |              |        |        |          |

图 2.1.10 分别创建 ERP 沙盒和物流沙盒

#### 2. 批量导入

第一步:支持以表格导入形式导入学生名单,在"用户管理>班级管理"页面(如图 2.1.11 所示),点击"班级学生人数"对应的数字,或者点击"学生管理"。

注:导入学生名单时,学生的 ERP 沙盒账号、物流沙盒账号的用户名和密码一样,都为"学校编码+学号",且都是系统自动创建。

| 😒 跨境电商综合实 | 川平 | 台   | 首员                                 | 页 用户管理               | 教学监控                 |             |          |                                     | •0 消息 <sup>0</sup>      | C·退出系统       |
|-----------|----|-----|------------------------------------|----------------------|----------------------|-------------|----------|-------------------------------------|-------------------------|--------------|
| ₩ 人员管理    | >  | 您的位 | <u>留</u> : 用户管理                    | / 人员管理 / 班级          | 管理                   |             |          |                                     |                         |              |
| ● 教师管理    |    | HQ  | 管理                                 |                      |                      |             |          |                                     |                         |              |
| ● 預級管理    |    | *   | <sub>叟索类型</sub><br><sub>叟素内容</sub> | 班级编码 学校名称<br>请输入搜索内容 | 新聞一般的一般的一般的一般的一般的一般。 | 搜索(S)       |          |                                     |                         |              |
|           | <  | +#  | ↑增班级 ×<br>班级名称                     | 翻除 导出Excel<br>班级编号   | 授级学生人数               | 班级教师        | 学校名称     | 创建人<br>创建时间                         | 授权状态<br>授权到期时间          | 操作           |
|           |    |     | test                               |                      | 0                    |             | test_123 | test_123_admin<br>2018/3/6 17:31:55 | 已授权<br>2018/9/1 0:00:00 | 编辑学生管理取消授权   |
|           |    |     | test_123_                          | c1                   | 1                    | test_123_t1 | test_123 | test_123_admin<br>2018/3/1 14:21:15 | 已授权<br>2018/9/1 0:00:00 | 编辑 学生管理 取消授权 |
|           |    |     |                                    |                      |                      |             |          |                                     |                         |              |

图 2.1.11 学生管理-新增学生

第二步:点击"下载导入学生模板"(如图 2.1.12 所示),在表格中编辑完成后点击"上传",然后直接点击"导入"即可。

| 😒 跨境电商综合实训 | 平台                                        | 首页 用户管理                                               | 教学监控                             |                                                        | ⇒) 消息 0 | 1- | C·退出系统 |
|------------|-------------------------------------------|-------------------------------------------------------|----------------------------------|--------------------------------------------------------|---------|----|--------|
| ₩ 人员管理     | > 您的位置: 用户                                | 管理 / 人员管理 / 刊                                         | I级管理                             |                                                        |         |    |        |
| ● 教师管理     | 班级管理                                      | 班级学生管理 🗙                                              | 导入学生 🗙                           |                                                        |         |    |        |
| ● 班级管理     | PS: 1、学生的<br>2、系统将为导<br>3、如果点击<br>4、导入学生纲 | 生名和学号必须填写 <br>}入学生创建用户名和<br>"导入"按钮系统设在<br>5时,ERP沙箱账号和 | 口密码同时为"等<br>有反应,请检查;<br>叫物流沙箱账号创 | 学校编码+学号"的ERPI外插账号和物流沙描账号!<br>刘汉篇Flash插件是否层用!<br>词是今夜迟归 |         |    |        |
| <          | 示例模板:下<br>选择上传文件;<br>导入数据;<br>提示信息        | 数导入学生模板 ①   上传 ②   写入 ③                               |                                  |                                                        |         |    | 1      |
|            |                                           |                                                       |                                  |                                                        |         |    |        |
|            |                                           |                                                       | 图                                | 2.1.12 批量导入学生账号                                        |         |    |        |
|            | <u>&gt;</u>                               | , Y                                                   | 1                                |                                                        |         |    |        |
|            | X                                         | 5                                                     |                                  |                                                        |         |    |        |
|            |                                           |                                                       |                                  |                                                        |         |    |        |

## 3 评分设置

## 3.1 评分设置

 打开登录跨境电商实训平台,点击"班级管理"即可在班级的操作项中 看到"评分设置"按钮,如图 3.1.1 所示。

| 🗢 跨境电商综合实 | 训平台                                                                  |           |       | 用户管理     | 教学监控   |      |             |                              | 消息 🧧                      | ▲- C-退出系统         |
|-----------|----------------------------------------------------------------------|-----------|-------|----------|--------|------|-------------|------------------------------|---------------------------|-------------------|
| #■ 人员管理   | > 您                                                                  | 的位置: 用户管理 | / 人员管 | 理 / 班级管理 |        |      |             |                              |                           |                   |
| ● 教师管理    |                                                                      | 班级管理      |       |          |        |      |             |                              |                           |                   |
| ● 班级管理    | 授務実型     授務内容     可協入提示内容     可協入提示内容     授務内容     可協入提示内容     授素(5) |           |       |          |        |      |             |                              |                           |                   |
|           | < 0                                                                  | 班级名       | 称     | 班级编号     | 班级学生人数 | 班级教师 | 学校名称        | 创建人<br>创建时间                  | 授权状态<br>授权到期时间            | 操作                |
|           |                                                                      | test_     | 1     |          | 0      |      | test_school | 測试学校管理员<br>2020/2/8 22:18:29 | 已授权<br>2079/12/31 0:00:00 | 編編 学生管理 评分设置 取消授权 |
|           |                                                                      |           |       |          |        |      |             | ж                            |                           |                   |

#### 图 3.1.1 评分设置

2. 点击"评分设置"按钮(如图 3.1.2 所示),进入评分设置的指标选项。

| 🗢 跨境电商综合 | 实训平台           |                                                                        | 颌 用                        | 白銀頭 数                            | 学能统                             |                                 |                |                      |                   |                  |                 |            |                                        |  |
|----------|----------------|------------------------------------------------------------------------|----------------------------|----------------------------------|---------------------------------|---------------------------------|----------------|----------------------|-------------------|------------------|-----------------|------------|----------------------------------------|--|
| 人员管理     | > 200          | 1位置:用户管理 / 人员管理 / 班                                                    | 设管理                        |                                  |                                 |                                 |                |                      |                   |                  |                 |            |                                        |  |
| 教师管理     | 3              | E级管理     班级评分权重 ×                                                      |                            |                                  |                                 |                                 |                |                      |                   |                  |                 |            |                                        |  |
| 遊集管理     | PS<br>2,<br>3, | :1、操标权量设置:数师在保证所有<br>每项指标得分计算方法:系统会根据<br>学生最终得分:为每项指标得分之加 <sup>1</sup> | 操标权量之和<br>教师输入的扩<br>权之和,最终 | 1为100的情况下<br>青标满分标准按<br>:得分=绑定电商 | 。可自由设置考<br>V例计算学生读时<br>平台得分"该项的 | □项指标权量。<br>■标得分,例如:<br>2重+邮始电向店 | - 規定电1<br>編得分析 | 等波辅数量4个为<br>波项权量+发货订 | ■分,一学生<br>単数量^注项! | 师走了3个4<br>2重+物流3 | (編, 別)<br>2直订单1 | 此描标<br>读项权 | 续得分为75分。<br>重十刊型产品数量"该项权重"书型产品质量"该项权重。 |  |
|          | 8              | 标信息                                                                    |                            |                                  |                                 |                                 |                |                      |                   |                  |                 |            |                                        |  |
|          |                | 绑定电商平台得分*                                                              | 绑定                         | 0                                | 1                               | 个平台为满分                          | 在總             | 总分值中的权重              | 0                 | %                |                 |            |                                        |  |
|          | <              | 彻定电商店铺得分*                                                              | 绑定                         | 0                                | 2                               | 个店铺为满分                          | 在总             | 会合值中的权重              | 0                 | %                |                 |            |                                        |  |
|          |                | 发货订单数量*                                                                | 发货                         | 0                                | 1                               | 个订单为满分                          | (含虚抗           | (发货) 在               | 总分值中的             | 权重 0             |                 |            | %                                      |  |
|          |                | 物流沙盒订单*                                                                | 生成                         | 0                                | -                               | 个物流订单为源                         | 訜              | 在总分值中的               | 权重 0              |                  | %               |            |                                        |  |
|          |                | 刊登产品数量*                                                                | 上传                         | 0                                |                                 | 个产品为满分                          | 在总             | 总分值中的权重              | 0                 | %                |                 |            |                                        |  |
|          |                | 是否设置SKU映射*                                                             | 在总分                        | 值中的权重                            | 0                               | 9                               | 6              |                      |                   |                  |                 |            |                                        |  |
|          |                | 是否设置物造方案*                                                              | 在总分                        | 值中的权重                            | 0                               | 9                               | 6              |                      |                   |                  |                 |            |                                        |  |
|          |                | 是否完成采购入库*                                                              | 在总分                        | 值中的权重                            | 0                               | 9                               | 6              |                      |                   |                  |                 |            |                                        |  |
|          |                | 是否设置采购建议*                                                              | 在总分                        | 值中的权重                            | 0                               | 9                               | 6              |                      |                   |                  |                 |            |                                        |  |
|          |                | 利登产品质量。                                                                | 在总分                        | 值中的权重                            | 0                               | 9                               | 6              |                      |                   |                  |                 |            |                                        |  |
|          |                |                                                                        | 如果设置"<br>分。                | 们曾产品质量的                          | 2重,需要数师者                        | 王 "数学道控一>                       | 刊登产品           | 副叔表"中抽查学             | 主刊覽的产品            | ,并针对刊            | 登产品制            | Ret        | 引平分,此填得分为教师针对某个学生多个利 <u>整</u> 产品评分的平均  |  |
|          |                |                                                                        |                            |                                  |                                 |                                 |                | Q.()                 | 关闭                |                  |                 |            |                                        |  |

图 3.1.2 评分设置具体细则

#### 3.2 评分设置注意事项

评分设置注意事项主要包括三个方面(设置详情如图 3.2.1 所示):

(1)指标权重设置:教师在保证所有指标权重之和为100的情况下,即10 项的权重百分比总和为100%,可自由设置每项指标权重。

(2)每项指标得分计算方法:系统会根据教师输入的指标满分标准按比例 计算学生该指标得分,例如:绑定电商店铺数量4个为满分,一学生绑定了3个 思睿智训版权所有,未经许可,不得擅用 第12页 店铺,则此指标项得分为75分。

(3)学生最终得分:为每项指标得分之加权之和,最终得分=绑定电商平台 得分\*该项权重+绑定电商店铺得分\*该项权重+发货订单数量\*该项权重+物流沙 盒订单\*该项权重+刊登产品数量\*该项权重+是否设置 SKU 映射\*该项权重+是否 设置物流方案\*该项权重+是否完成采购入库\*该项权重+是否设置采购建议\*该 项权重+刊登产品质量\*该项权重。

| 基本信息                    |                                        |       |    |                           |     |          |     |       |                |          |                 |
|-------------------------|----------------------------------------|-------|----|---------------------------|-----|----------|-----|-------|----------------|----------|-----------------|
| 绑定电商平台得分*               | 绑定                                     | 0     |    | 个平台为满分                    |     | 在总分值中的权重 | 0   | ç     | %              |          |                 |
| 绑定电商店铺得分*               | 绑定                                     | 0     |    | 个店铺为满分                    |     | 在总分值中的权重 | 0   | 9     | %              |          |                 |
| 发货订单数量*                 | 发货                                     | 0     |    | 个订单为满分                    | (含) | 虚拟发货) 在J | 总分值 | [中的权重 | 0              | %        |                 |
| 物流沙盒订单*                 | 生成                                     | 0     |    | 个物流订单为                    | 瞒分  | 在总分值中的   | 又重  | 0     | 9              | %        |                 |
| 刊登产品数量*                 | 上传                                     | 0     |    | 个产品为满分                    |     | 在总分值中的权重 | 0   | 9     | %              |          |                 |
| 是否设置SKU映射*              | 在总分                                    | 值中的权重 | 0  | 9                         | 6   |          |     |       |                |          |                 |
| 是否设置物流方案 <mark>*</mark> | 在总分                                    | 值中的权重 | 0  | \$                        | 6   |          |     |       |                |          |                 |
| 是否完成采购入库*               | 在总分                                    | 直中的权重 | 0  | 5                         | 6   |          |     |       |                |          |                 |
| 是否设置采购建议*               | 在总分                                    | 值中的权重 | 0  | ç                         | 6   |          |     |       |                |          |                 |
| 刊登产品质量*                 | 在总分                                    | 值中的权重 | 0  | ç                         | 6   |          |     |       |                |          |                 |
| 3.3 评分                  | ₩₩₩₩₩₩₩₩₩₩₩₩₩₩₩₩₩₩₩₩₩₩₩₩₩₩₩₩₩₩₩₩₩₩₩₩₩₩ |       | 体操 | 图 3.2. <sup>-</sup><br>全作 | 1 · | 评分设置     | 注   | 意事巧   | <del>III</del> | 产品情况进行评约 | ,此项得幼为教训时的某个学生多 |
| 绑定电商平台得分*               | 绑定                                     | 2     |    | 个平台为满                     | 分   | 在总分值中的核  | 团面  | 5     |                | %        |                 |
| 绑定电商店铺得分*               | 绑定                                     | 4     |    | 个店铺为满                     | 汾   | 在总分值中的机  | 又重  | 5     |                | %        |                 |
| 发货订单数量*                 | 告他                                     | 100   |    |                           |     |          |     |       |                |          |                 |

| 发货订单数量*    | 发货    | 100      |        | 个订单为满   | 分 (含慮 | 國制发货)   | 在总    | 分值中的  | 权重    | 5      | %    |       |        |      |
|------------|-------|----------|--------|---------|-------|---------|-------|-------|-------|--------|------|-------|--------|------|
| 物流沙盒订单*    | 生成    | 100      |        | 个物流订单   | 为满分   | 在总分值    | 中的权   | 重 5   |       | %      |      |       |        |      |
| 刊登产品数量*    | 上传    | 50       |        | 个产品为满   | 分     | 生总分值中的  | 収重    | 10    | %     |        |      |       |        |      |
| 是否设置SKU映射* | 在总分   | 值中的权重    | 10     |         | %     |         |       |       |       |        |      |       |        |      |
| 是否设置物流方案*  | 在总分   | 值中的权重    | 15     |         | %     |         |       |       |       |        |      |       |        |      |
| 是否完成采购入库*  | 在总分   | 值中的权重    | 10     |         | %     |         |       |       |       |        |      |       |        |      |
| 是否设置采购建议*  | 在总分   | 值中的权重    | 15     |         | %     |         |       |       |       |        |      |       |        |      |
| 刊登产品质量*    | 在总分   | 值中的权重    | 20     |         | %     |         |       |       |       |        |      |       |        |      |
|            | 如果设置  | 了刊登产品质量相 | 又重,需要教 | 师在"教学监控 | —>刊登; | 产品报表"中抽 | i査学生₹ | 问登的产品 | ,并针对于 | 问登产品情况 | 进行评分 | 此项得分为 | 教师针对某个 | ▶学生多 |
|            | 个刊登产品 | 品评分的平均分。 |        |         |       |         |       |       |       |        |      |       |        |      |
|            |       |          |        |         |       |         |       |       |       |        |      |       |        |      |

图 3.3.1 评分标准设置-实例

注:图中的数据仅为示例,具体数据可自行设置

#### 3.3.1 绑定电商平台得分

若设置绑定 2 个平台为满分,在总分值中的权重为 5%,某学生绑定了 2 个平台,则此项可以得到 100\*5%=5 分。

思睿智训版权所有,未经许可,不得擅用

#### 3.3.2 绑定电商店铺得分

若设置绑定 4 个电商店铺为满分,在总分值中的权重为 5%,某学生绑定了 2 个店铺,则只能得到一半的分数,则此项可以得到 50\*5%=2.5 分。

#### 3.3.3 发货订单数量

此项与前几项操作理论一致。

#### 3.3.4 物流沙盒订单

此项与前几项操作理论一致。

#### 3.3.5 刊登产品数量

此项与前几项操作理论一致。

#### 3.3.6 是否设置 SKU 映射

此项与前几项操作理论一致。

## 3.3.7 是否设置物流方案

此项与前几项操作理论一致。

#### 3.3.8 是否完成采购入库

此项与前几项操作理论一致。

#### 3.3.9 是否设置采购建议

此项与前几项操作理论一致。

#### 3.3.10 刊登产品质量

此项与前几项操作理论一致。 思睿智训版权所有,未经许可,不得擅用 如果设置了刊登产品质量权重,需要教师在"教学监控>刊登产品报表"中 抽查学生刊登的产品,并针对刊登产品情况进行评分,此项得分为教师针对某个 学生多个刊登产品评分的平均分。

此 10 项的权重百分比总和为 100%,可自由设置每项指标权重。设置完成 之后点击"保存"。

4 教学监控

## 4.1 平台账号报表

管理员可在"教学监控"-"报表统计"-"沙盒账号报表"页面(如图 4.1.1 所示),查看学校 ERP 沙盒和物流沙盒账号数量(注:此页面只统计学生的账 号数)。

| 😂 跨境电商综合   | 实训平台 首       | 页 用户管理 教学监控     | 系统设置   | 4          | 消息 🛈 |       | ă   |
|------------|--------------|-----------------|--------|------------|------|-------|-----|
| ₩ 报表统计     | > 您的位置: 教学监控 | / 报表统计 / 沙盒账号报表 |        |            |      |       |     |
| ● 沙盒账号报表   | 沙盒账号报表       |                 |        |            |      |       |     |
| ● 电商平台账号报表 | 分组统计方式       | 学校 班级 学生        | 可根据学校、 | 班级、学生来进行统计 |      |       |     |
| ● 订单量报表    | 冰合类型         |                 |        |            |      |       |     |
| ● 物流订单报表   | 「クニ大王        |                 |        |            |      |       |     |
|            |              | 学校              |        | 斑级         |      | 平台    | 账号数 |
|            | <            | test_school     |        | test_C3    |      | ERP沙盒 | 2   |
|            |              | test_school     |        | test_C3    |      | 物流沙盒  | 2   |
|            |              |                 |        |            |      |       |     |

#### 图 4.1.1 平台账号报表

#### 4.2 电商平台账号报表

管理员可在"教学监控"-"报表统计"-"电商平台账号报表"页面(如图 4.2.1 所示),查看学校的 ERP 沙盒账号,每个平台的账号数。

| 😒 跨境电商综合家                                 | 训平台         | 首页 用户管理 教学监              | 控                                                              |                                        | 6      |
|-------------------------------------------|-------------|--------------------------|----------------------------------------------------------------|----------------------------------------|--------|
| ₩ 报表统计                                    | > 您的位置: 教学监 | 1控 / 报表统计 / 电商平台账号报表     |                                                                |                                        |        |
| ● 沙盒账号报表                                  | 电离平台账号报     |                          |                                                                |                                        |        |
| ● 电商平台账号报表                                | 分组统计方:      | 式 学校 班级 学生               | 支持通过平台筛选查看数据                                                   |                                        |        |
| <ul> <li>订单量报表</li> <li>刊等产品报表</li> </ul> | 电商平台类       | 现                        |                                                                |                                        |        |
| <ul> <li>物流订单报表</li> </ul>                | 全部。Wish沙加   | 會 Wish仿真 Ebay沙盒 Wish Eba | r Aliexpress Amazon Offline DHgate PayPal Lazada Ueeshop Yahoo | CDiscount Shopee Alibaba RakutenJP Top | hatter |
| ● 学生得分报表                                  |             | 学校                       | 班级                                                             | 平台                                     | 账号数    |
|                                           | ۲           | test_school              | 1000 B                                                         | Wish仿真                                 | 1      |
|                                           |             | test_school              |                                                                | Wish仿真                                 | 1      |
|                                           |             | test_school              | 10.00                                                          | Ebay沙盒                                 | 1      |
|                                           |             |                          |                                                                |                                        |        |

图 4.2.1 支持通过平台筛选查看数据

## 4.3 订单量报表

管理员可在"教学监控"-"报表统计"-"订单量报表"页面(如图 4.3.1 所示),实时监控每个学校对 ERP 沙盒账号订单的处理过程,以及订单所处的状态。

| 😂 跨境电商综合实制 | 吓台       |             | 首页    | 用户管理     | 教学监控 |     |     |     |       |     |     | 4     | 满息 🔍 🔤 | L- Cilli | 孫统     |      |
|------------|----------|-------------|-------|----------|------|-----|-----|-----|-------|-----|-----|-------|--------|----------|--------|------|
| ## 报表统计    | > 您的     | 位置: 教学监控    | / 报表统 | 计 / 订单量报 | 灵表   |     |     |     |       |     |     |       |        |          |        |      |
| ● 沙盒账号报表   | <u>-</u> | 台账号报表       |       |          |      |     |     |     |       |     |     |       |        |          |        |      |
| ◎ 电商平台账号报表 |          | 分组统计方式      | 学校    | 班级 。学生   |      |     |     |     |       |     |     |       |        |          |        |      |
| ● 订单量报表    |          |             |       | ~        |      |     |     |     |       |     |     |       |        |          |        |      |
| ● 刊登产品报表   |          | 学校          |       | ž        | 班级   | 待处理 | 待配货 | 待发货 | 虚拟已发货 | 已完成 | 已作废 | 近7天订单 | 近15天订单 | 近30天订单   | 近90天订单 | 订单总数 |
| ● 物流订单报表   |          | test school |       |          |      | 0   | 0   | 0   | 0     | 0   | 0   | 0     | 0      | 0        | 0      | 0    |
| ● 学生得分报表   |          | test_school |       |          |      |     |     |     | -     |     |     | -     |        |          |        |      |
|            | . –      | test_school |       |          |      | 0   | 0   | 0   | 0     | 24  | 0   | 0     | 0      | 0        | 0      | 30   |
|            |          | test_school |       | 思想       | 書智训  | 0   | 0   | 0   | 0     | 0   | 0   | 0     | 0      | 0        | 0      | 0    |

图 4.3.1 订单量表表

## 4.4 物流订单报表

管理员可在"教学监控"-"报表统计"-"物流订单报表"页面(如图 4.4.1 所示),实时监控每个学校对物流沙盒订单的处理过程,以及订单所处的状态。

| 😒 跨境电商综合实训 | 平台   1      | 首页 用户管理       | 教学监控 | 系统设置     |                   |      | -)消息 | <b>1</b> - | C·退出系统 |     |
|------------|-------------|---------------|------|----------|-------------------|------|------|------------|--------|-----|
| 🗱 报表统计     | > 您的位置: 教学监 | 控 / 报表统计 / 订单 | 量报表  |          |                   |      |      |            |        |     |
| ● 沙盒账号报表   | 物流订单报表      |               |      |          |                   |      |      |            |        |     |
| ● 电商平台账号报表 | 分组统计方式      | 北 学校 班级 き     | 学生   |          |                   |      |      |            |        |     |
| ● 订单量报表    | 搜索类型        | 订单时间。         |      |          |                   |      |      |            |        |     |
| ●物流订单报表    | 搜索内容        | 开始时间          | to   | 结束时间     | 搜索(S)             |      |      |            |        |     |
|            |             |               |      |          |                   |      |      |            |        |     |
| [          |             | 学校            |      | 班级       |                   | 总订单数 | 已确认  | 已交寄        |        | 已收货 |
|            |             | 思睿智训          |      | 思睿智训试用01 |                   | 1    | 0    | 1          |        | 0   |
|            |             | 思睿智训          |      | 思睿智训试用02 |                   | 1    | 1    | 0          |        | 0   |
|            |             |               | 逐    | 441物》    | <b>▲</b><br>行 単 掲 | 表    |      |            |        |     |

# 4.5 产品刊登报表

 点击"教学监控"-"报表统计"-"产品刊登报表"进入页面(如图 4.5.1 所示),可根据学校、班级、学生的分组方式查看统计。

| 😒 跨境电商综合实计                               | 加平台        | 首页 用户管理          | 教学监控                         | <b>4</b> 0) | <sub>肖思</sub> <sup>0</sup> | C退出系统 |
|------------------------------------------|------------|------------------|------------------------------|-------------|----------------------------|-------|
| ▓ 报表统计                                   | > 您的位置: 教学 | 监控 / 报表统计 / 刊登产品 | 品报表                          |             |                            |       |
| ● 沙盒账号报表                                 | 刊登产品报表     |                  |                              |             |                            |       |
| ● 电商平台账号报表                               | 分组统计方      | 5式 学校 班级 学生      |                              |             |                            |       |
| ● 订单量报表                                  |            |                  | 9                            |             |                            |       |
| ● 刊登产品报表                                 |            | 学校               | 班级                           | 姓名          | 已评分数量                      | 刊登产品数 |
| <ul> <li>物流订单报表</li> <li>****</li> </ul> |            | test_school      | test0111                     | 宋萍          | 0                          | 2     |
| ■ 学生得分散表                                 |            | test_school      | and the second second second | yesir1230   | 0                          | 2     |

图 4.5.1 产品刊登表表

 点击"刊登产品数"对应的数字,即可查看学生在平台刊登的产品以及 其得分情况,可以进行平台选择查看,如图 4.5.2 和图 4.5.3 所示。

| 😂 跨境电商综合实训                  | 平台          | 首页  用户管理        | 教学监控                                                                                                    | <b>-</b> (0) | <sub>肖息</sub> <sup>0</sup> | €退出系统 |
|-----------------------------|-------------|-----------------|----------------------------------------------------------------------------------------------------|--------------|----------------------------|-------|
| ₩ 报表统计                      | > 您的位置: 教学监 | 控 / 报表统计 / 刊登产語 | 品授表                                                                                                    |              |                            |       |
| ● 沙盒账号报表                    | 刊登产品报表      |                 |                                                                                                    |              |                            |       |
| ● 电离平台账号报表                  | 分组统计方式      | t 学校 班级 学生      |                                                                                                    |              |                            |       |
| ◎ 订单量报表                     |             |                 |                                                                                                    |              |                            |       |
| ● 刊登产品报表                    |             | 学校              | 班级                                                                                                    | 姓名           | 已评分数量                      | 刊登产品数 |
| <ul> <li>●物流订单报表</li> </ul> |             | test_school     | test0111                                                                                                    | 宋萍           | 0                          | 2     |
| ● 学生得分散表                    |             | test_school     | and the second second sec | yesir1230    | 0                          | 2     |

图 4.5.2 班级学生刊登产品报表界面

| 😒 跨境电商综合实训    | 平台           | 首页 用)        | □管理    | 教学监控            |          |                |           |         |         |       |                   | ● 消息   | . •      | 1-       | <b>C</b> -退出系统 |       |
|---------------|--------------|--------------|--------|-----------------|----------|----------------|-----------|---------|---------|-------|-------------------|--------|----------|----------|----------------|-------|
| <b>翻</b> 报表统计 | > 您的位置: 教学监  | 空 / 报表统计 /   | 刊登产品   | 报表              |          |                |           |         |         |       |                   |        |          |          |                |       |
| ● 沙盒账号报表      | 刊登产品报表       | 刊登产品列表       | ×      |                 |          |                |           |         |         |       |                   |        |          |          |                |       |
| ◎ 电商平台账号报表    | 电商平台类型       |              |        |                 |          |                |           |         |         |       |                   |        |          |          |                | ٦     |
| ● 订单量报表       | 全部 Vish 沙盒 V | /ish仿真 Ebay沙 | 金 Wish | Ebay Aliexpress | Amazon ( | Offline DHgate | PayPal    | Lazada  | Ueeshop | Yahoo | CDiscount         | Shopee | Alibaba  | RakutenJ | Tophatter      |       |
| ● 刊登产品报表      | 学校名称         | 班级名称         | 姓名     | 商品编号<br>(率台类型)  | 产品图片     |                | 产品名       | 部       |         | 7     | <sup>≃</sup> 品关键字 |        | 时间       | 9        | 评分             | 操作    |
| ● 物流订单报表      |              |              |        | 43547           | T & E    | Evelyn Woole   | en Coat W | omen 20 | )19 New | b     | eautiful.2.3      |        |          |          |                |       |
| ● 学生得分报表      | test_school  | test0111     | 宋萍     | [Wish仿真]        | 6        | 父S             | KU: N-00  | 001-U00 | 001     |       |                   | 2      | 020/1/11 | 0:00:00  | 评分             | 查看 浏览 |

图 4.5.3 学生刊登报表具体信息

3. 点击"评分"对应的数字,即可进行评分,如图 4.5.4 所示。

| ・ 小型产品振素       ・ 小型产品振素       ・ 小型产品振素       ・ 小型产品振素       ・ 小型产品振素       ・ 小型产品振素       ・ 小型产品振素       ・ 小型产品振素       ・ 小型作品振素       ・ 小型作品振素       ・ 小型作品振素       ・ 小型作品振素       ・ 小型作品振素       ・ 小型作品振奏       ・ 小型作品振奏       ・ 小型作品振奏       ・ 小型作品振奏       ・ 小型作品振奏       ・ 小型作品振奏       ・ 小型作品振奏       ・ 小型作品振奏       ・ 小型       ・ 小型                                                                                                    | 报表统计                                          | > | 您的位置: 教学监控  | / 报表统计 / | 刊登产品报   | ξ.                  |           |            |        |         |        |        |        |           |       |             |        |         |           |         |
|----------------------------------------------------------------------------------------------------|-----------------------------------------------|---|-------------|----------|---------|---------------------|-----------|------------|--------|---------|--------|--------|--------|-----------|-------|-------------|--------|---------|-----------|---------|
| <ul> <li>● 現等分表型 Wish 定型 Wish 定型 Wish 定型 Wish 定型 Allexpress Amazon Offline DHgate PayPal Lazad Ueeshop Vaho CDiscout Shope Alleab Rakuten P T</li> <li>● 行音 型 PayPal Lazad Ueeshop Vaho CDiscout Shope Alleab Rakuten P T</li> <li>● 行音 型 PayPal Lazad Ueeshop Vaho CDiscout Shope Alleab Rakuten P T</li> <li>● 行音 型 PayPal Lazad Ueeshop Vaho CDiscout Shope Alleab Rakuten P T</li> <li>● 行音 型 PayPal Lazad Ueeshop Vaho CDiscout Shope Alleab Rakuten P T</li> <li>● 行音 型 PayPal Lazad Ueeshop Vaho CDiscout Shope Alleab Rakuten P T</li> <li>● 行音 型 PayPal Lazad Ueeshop Vaho CDiscout Shope Alleab Rakuten P T</li> <li>● 行音 型 PayPal Lazad Ueeshop Vaho CDiscout Shope Alleab Rakuten P T</li> <li>● 行音 型 PayPal Lazad Ueeshop Vaho CDiscout Shope Alleab Rakuten P T</li> <li>● 行音 型 PayPal Lazad Ueeshop Vaho CDiscout Shope Alleab Rakuten P T</li> <li>● 行音 型 PayPal Lazad Ueeshop Vaho CDiscout Shope Alleab Rakuten P T</li> <li>● 行音 型 PayPal Lazad Ueeshop Vaho CDiscout Shope Alleab Rakuten P T</li> <li>● 中国 PayPal Lazad Ueeshop Vaho CDiscout Shope Alleab Rakuten P T</li> <li>● 中国 PayPal Lazad Ueeshop Vaho CDiscout Shope Alleab Rakuten P T</li> <li>● 中国 PayPal Lazad Ueeshop Vaho CDiscout Shope Alleab Rakuten P T</li> <li>● 中国 PayPal Lazad Ueeshop Vaho CDiscout Shope Alleab Rakuten P T</li> <li>● 中国 PayPal Lazad Ueeshop Vaho CDiscout Shope Alleab Rakuten P T</li> <li>● 中国 PayPal Lazad Ueeshop Vaho CDiscout Shope Alleab Rakuten P T</li> <li>● 中国 PayPal Lazad Ueeshop Vaho CDiscout Shope Alleab Rakuten P T</li> <li>● 中国 PayPal Lazad Ueeshop Vaho CDiscout Shope Alleab Rakuten P T</li> <li>● 中国 PayPal Lazad Ueeshop Vaho CDiscout Shope Alleab Rakuten P T</li> <li>● 中国 PayPal Lazad Ueeshop Vaho CDiscout Shope Alleab Rakuten P T</li> <li>● 中国 PayPal Lazad Ueeshop Vaho CDiscout Shope Alleab Rakuten P T</li> <li>● 中国 PayPal Lazad Ueeshop Vaho CDiscout Shope Alleab Rakuten P T</li> <li>● 中国 PayPal Lazad Ueeshop Vaho CDiscout Shope Alleab Rakuten P T<td>● 沙盒账号报表</td><td></td><td>刊登产品报表</td><td>刊登产品列表</td><td>×</td><td></td><td></td><td></td><td></td><td></td><td></td><td></td><td></td><td></td><td></td><td></td><td></td><td></td><td></td><td></td></li></ul> | ● 沙盒账号报表                                      |   | 刊登产品报表      | 刊登产品列表   | ×       |                     |           |            |        |         |        |        |        |           |       |             |        |         |           |         |
|                                                                                                    | ● 电商平台账号报表                                    |   | 电商平台类型      | 全部 Wish  | 少盦 Wish | 方真 Ebay沙盒           | Wish Ebay | Aliexpress | Amazon | Offline | DHgate | PayPal | Lazada | Ueeshop   | Yahoo | CDiscount   | Shopee | Alibaba | RakutenJP | ophatte |
| a 他流江单级表 a 他流江单级表 a test_school test0111 未準 43547 [Wish55页] 分数: 5d mm New beautiful2.3 2020/1/11 0.00.00 评分 意意 2<br>分数: 5d mm And And And And And And And And And And                                                                                                    | <ul> <li>● 订单量报表</li> <li>● 刊榜产品报表</li> </ul> |   | 学校名称        | 班级名称     | 姓名      | 商品编号<br>[平台类型]      | 评分        |            |        |         | ×      |        | 产品     | 关键字       |       | 时间          |        | 评分      | 操         |         |
| e 学生得分服表<br>e 学生得分服表<br>e 学生得分服表<br>e feat school test0111 来# 43546 [Wisht/5]]<br>e feat school 能 test0111 来# 1000.00 评分 意電 2020/1/11 0.00.00 评分 意電 2020/1/11 0.00.00 评分                                                                                                    | ● 物流订单报表                                      |   | test_school | test0111 | 宋萍      | 43547<br>[Wisb(方面]] |           |            |        |         | N      | New    | beau   | tiful,2,3 | 2     | 020/1/11 0: | 00:00  | 评分      | 直看        | 閲       |
|                                                                                                    | ◎ 学生得分报表                                      | < | test_school | test0111 | 宋萍      | 43546<br>[Wish仿真]   | 分数:       | 50         | -      | 角定      | e      | ra     | a      | uto       | 2     | 020/1/11 0: | 00:00  | 评分      | 查看        | 刂览      |
|                                                                                                    |                                               |   |             |          |         |                     |           |            |        |         |        |        |        |           |       |             |        |         |           |         |
|                                                                                                    |                                               |   |             |          |         |                     |           |            |        |         | - 1    |        |        |           |       |             |        |         |           |         |

4. 在如图 4.5.5 所示页面中,点击"操作"中的"查看"按钮,即可查看详 细的产品刊登情况,点击"操作"下的"浏览",即可查看产品前端发布情况。

| 😒 跨境电商综合实训     | 甲平台          | 首页用          | 白管理    | 教学监控            |          |               |              |            |       |              | ● 消災   | . 0      | <b>1</b>  | 3退出系统     |              |
|----------------|--------------|--------------|--------|-----------------|----------|---------------|--------------|------------|-------|--------------|--------|----------|-----------|-----------|--------------|
| <b>##</b> 报表统计 | > 您的位置: 教学监持 | 空 / 报表统计 /   | 刊登产品   | 报表              |          |               |              |            |       |              |        |          |           |           |              |
| ● 沙盒账号报表       | 刊登产品报表       | 刊登产品列表       | ×      |                 |          |               |              |            |       |              |        |          |           |           |              |
| ● 电商平台账号报表     | 电商平台类型       |              |        |                 |          |               |              |            |       |              |        |          |           |           |              |
| ◎ 订单量报表        | 全部 Wish 沙盒 W | ish仿真 Ebay沙) | 金 Wish | Ebay Aliexpress | Amazon O | ffline DHgate | PayPal Laza  | da Ueeshop | Yahoo | CDiscount    | Shopee | Alibaba  | RakutenJP | Tophatter |              |
| ●刊登产品版表        | 学校名称         | 班级名称         | 姓名     | 商品编号<br>[平台类型]  | 产品图片     |               | 产品名称         |            | i     | 产品关键字        |        | 时间       | 1         | 评分        | 操作           |
| ● 物流订单报表       |              |              |        | 425.47          | 11 B. F  | Evelyn Wool   | en Coat Wome | n 2019 New | h     | eautiful 2.3 |        |          |           |           | _            |
| ◎ 学生得分报表       | test_school  | test0111     | 宋萍     | [Wish仿真]        | AL.      | 25            | KU: N-00001- | U0001      |       | 0000101210   | 2      | 020/1/11 | 0:00:00   | 50        | 查看 <u>浏览</u> |

图 4.5.5 点击可查看刊登产品信息

## 4.6 学生得分报表

 进入"教学监控"-"学生得分报表"页面(如图 4.6.1 所示),即可查看 到所有学生的得分情况,可根据学生、班级等条件筛选,也支持导出得分报表。

| 😒 跨境电商综合                   | 实训平 | 台      |                                                                                                    |              |       | >管理 数学                | 监控                    |                       |                         |                   |                             |                          | ñe 🎱 🔔                   | Call出系                  |                         |      |
|----------------------------|-----|--------|----------------------------------------------------------------------------------------------------|--------------|-------|-----------------------|-----------------------|-----------------------|-------------------------|-------------------|-----------------------------|--------------------------|--------------------------|-------------------------|-------------------------|------|
| # 报表统计                     | >   | 12789( | 位置: 教:                                                                                                    | 学监控 / 报表统计   | t /   | 学生得分报表                |                       |                       |                         |                   |                             |                          |                          |                         |                         |      |
| <ul> <li>沙盘账号报表</li> </ul> |     | 学      | 生得分报                                                                                                    | Ŧ            |       |                       |                       |                       |                         |                   |                             |                          |                          |                         |                         |      |
| ● 电离平台账号报表                 |     | Г      | 学校                                                                                                    | test sch     | loo   |                       | *                     |                       | 1                       |                   |                             |                          |                          |                         |                         |      |
| ◎ 订单量报表                    |     | L      | 班级                                                                                                    | (前康申浦        | itest |                       |                       | 平分设置                  |                         |                   |                             |                          |                          |                         |                         |      |
| ● 刊登产品报表                   |     | L      | 物素墨型                                                                                                    | ANALIS.      | 10.00 | Mt de                 |                       |                       |                         |                   |                             |                          |                          |                         |                         |      |
| ● 物流订单报表                   |     | L      | 線索肉等                                                                                                    |              | 72    | ALTS .                |                       | andisics              |                         |                   |                             |                          |                          |                         |                         |      |
| ● 学生得分报表                   |     | L      | 12/0731                                                                                                    | 调制入报         | 06291 | Π.                    |                       | fittin((5)            |                         |                   |                             |                          |                          |                         |                         |      |
|                            | <   |        | and the second second second second second second second second second second second second second second second | 1            |       |                       |                       |                       |                         |                   |                             |                          |                          |                         |                         |      |
|                            |     | -      | 凹Excel                                                                                                    |              |       |                       |                       |                       |                         |                   |                             |                          |                          |                         |                         |      |
|                            |     |        |                                                                                                    |              | 51    | 电商平台数量<br>电商平台数量      | 电商店铺数量<br>电商店铺数量      | 发货订单数量<br>发货订单数量      | 物流沙盒订单<br>数量<br>物流沙盒订单  | 利登产品数量<br>利登产品数量分 | 抽查刊登产品数<br>量                | 是否设置SKU<br>映射<br>设置SKU映射 | 是否完成采购入<br>库<br>空成采购λ 疾病 | 是否设置物流方<br>案<br>设置物流方家质 | 是否设置采购建<br>议<br>设置采购建议店 |      |
|                            |     |        | 班级                                                                                                    | 学号           | 名     | 分<br>所占权重<br>(10.00%) | 分<br>所占权重<br>(10.00%) | 分<br>所占权重<br>(10.00%) | 数量分<br>所占权重<br>(10.00%) | 所占权重<br>(10.00%)  | 刊登产品质量分<br>所占权重<br>(10.00%) | 质量分<br>所占权重<br>(10.00%)  | 量分<br>所占权重<br>(10.00%)   | 量分<br>所占权重<br>(10.00%)  | 量分<br>所占权重<br>(10.00%)  | 总分   |
|                            |     |        | 跨境电<br>商test                                                                                                    | 201538100135 | 张三    | 1<br>50.00            | 1<br>33.33            | 1<br>10.00            | 1<br>20.00              | 2<br>66.67        | 1<br>50.00                  | 0.00                     | 0.00                     | 100.00                  | 0.00                    | 33.0 |
|                            |     |        | 跨境电<br>商test                                                                                                    | 201538100136 | 李四    | 1<br>50.00            | 1<br>33.33            | 24<br>100.00          | 24<br>100.00            | 2<br>66.67        | 2<br>95.00                  | 0.00                     | 0.00                     | 100.00                  | 0.00                    | 54.5 |

图 4.6.1 学生得分报表

(2)如图 4.6.2 所示,点击"评分设置"可直接跳转到"班级评分权重"的 设置(如图 4.6.3 所示)。

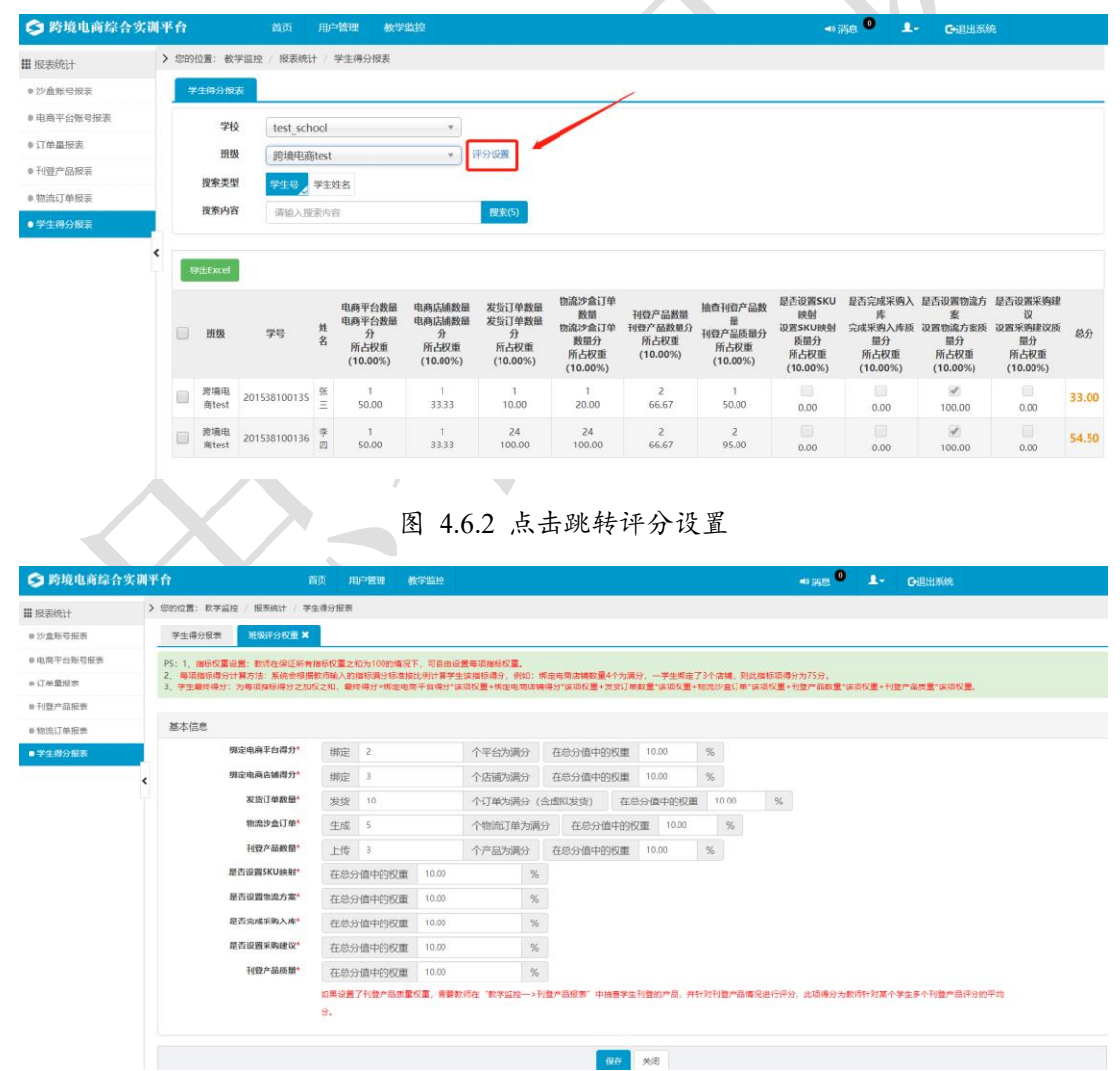

图 4.6.3 评分设置界面

## 5 不同人员权限管理

系统管理员可以给班级管理员以及教师分配权限,不同人员登录系统查看的 菜单不一样,同时操作的内容也不一致。

#### 5.1 教师

 在教师权限下可进行如下操作:(1)修改教师信息、设置沙盒账号;(2) 新增班级;(3)新增学生。

 2. 以教师账号登录系统,当教师添加了班级后(如图 5.1.1 所示),系统会 默认教师为该班级的管理员,同时教师也可以添加其他人员作为管理员。

| 😒 跨境电商综合实 | 训平 | 合 首页          | 用户管理      | 教学监控      |         |   | ● 消息 0 | 1. | C+退出系统 |    |
|-----------|----|---------------|-----------|-----------|---------|---|--------|----|--------|----|
| ▓ 人员管理    | >  | 您的位置:用户管理 / 人 | 、员管理 / 班级 | 管理        |         |   |        |    |        |    |
| ● 教师管理    |    | 班级管理 编辑班      | 吸信息 🗙     |           |         |   |        |    |        |    |
| ● 班级管理    |    | 基本信息编辑        | 2 班级管理    | 员         |         |   |        |    |        |    |
|           |    | ▼t 管理员        |           | 该人员默认为班级管 | 理员      |   |        |    |        | 添加 |
|           |    | 序号            |           | 登录名       | 用户姓名    |   | 用户编号   | ł  |        | 操作 |
|           |    | 1             |           | te12 _t1  | te 3_t1 |   |        |    |        | 删除 |
|           | <  |               |           |           |         |   |        |    |        |    |
|           |    |               |           |           |         |   |        |    |        |    |
|           |    |               |           |           |         | - |        |    |        |    |

图 5.1.1 编辑班级信息

#### 5.2 班级管理员

1. 教师账号支持创建班级,也支持给该班级分配管理员。

班级管理员权限可进行如下操作:(1)新增班级;(2)修改班级信息;
 (3)添加学生并设置沙盒账号。